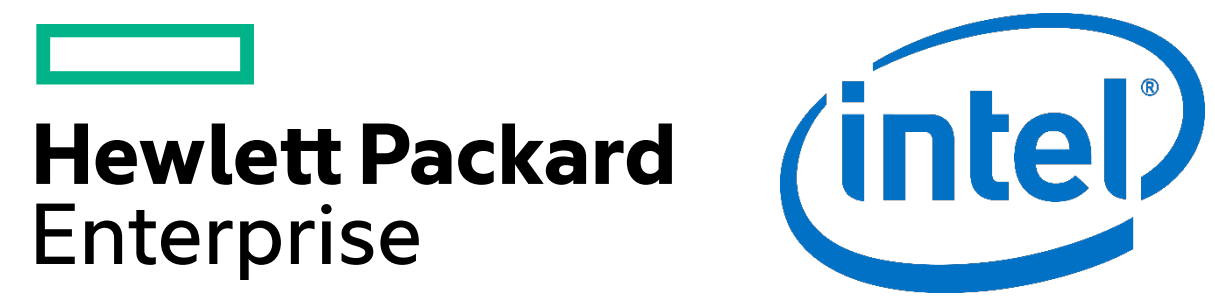

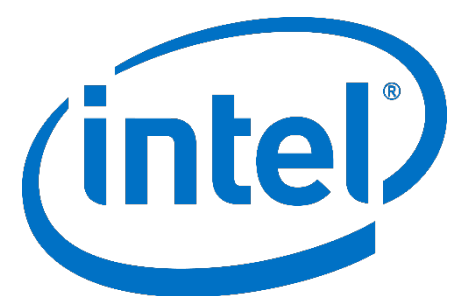

# **NSDEE Example Development Workflow Example**

Cor Geboers, ATC

#### About me

### **Cor Geboers**

Senior Consultant in NonStop ATC, based in Belgium 35+ years in IT development and support 25+ years NonStop experience Working with middleware and new technologies OSS adept since the beginning

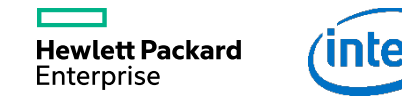

#### Agenda

- Eclipse and CDT
- What is NSDEE?
- Using version control tools
- Continuous Integration example

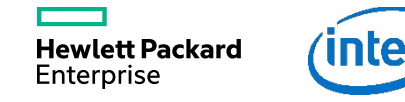

## **Eclipse Overview**

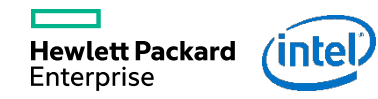

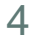

#### **Eclipse — Open Source Development Platform**

– History:

- Originally developed by IBM.
- Managed since 2004 by the Eclipse Foundation
  - An independent not-for-profit corporation

- Supports:

- The construction of a variety of tools and programming languages for application development.
- Tools to manipulate arbitrary content types (e.g., HTML, Java, C, JSP, EJB, XML, and GIF).
- Seamless integration of tools within and across different content types and tool providers.
- Runs on a wide range of operating systems, including Windows®, LinuxTM, Mac OS X, Solaris AIX, and HP-UX.

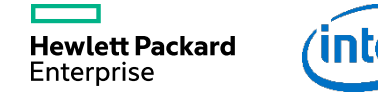

#### What is the CDT

- C/C++ Development Tooling
- Used to build C/C++ applications
- Extensible platform
- Features:
  - Project and Build
  - Editor
  - Source code navigation and refactoring
  - Parser and Indexer
  - Debugger

# NonStop Development Environment for Eclipse

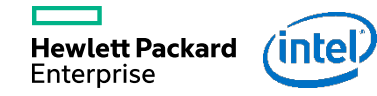

#### **HP NonStop Development Environment for Eclipse**

#### NSDEE:

- Adds:

- Platform-specific enhancements to the open-source Eclipse IDE

- Preserves:

- The ease of PC-based software development
- The extensibility of the Eclipse IDE
- A common platform for developing for multiple systems

– Increases:

- productivity of NonStop developers
- Lowers
  - The cost for maintenance and training of developers

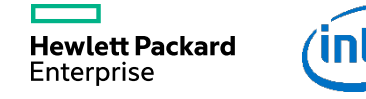

#### Key Features of NSDEE (1 of 4)

-A seamless integration with the open-source Eclipse development environment.

- -Single development environment for
  - -Native C/C++, Native COBOL, pTAL, and Java languages.
  - -Integrity NonStop systems
  - -NonStop S-series systems.
- -Support for project types specific to NonStop servers.

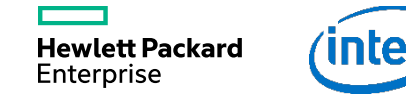

#### Key Features of NSDEE (2 of 4)

- -Support for databases:
  - HP NonStop SQL/MP and HP NonStop SQL/MX.
- -An integrated debugger
  - -Java
  - -Cobol, C/C++ (optional NSDEE Debugger product required)
- -The ability to use the same tools and skills across platforms.
- -A functional alternative to Enterprise Toolkit (ETK).
  - Tool to migrate ETK-generated NonStop projects to Eclipse.

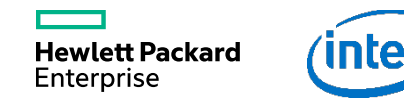

#### Key Features of NSDEE (3 of 4)

-Local Projects

- -Build (compile/link) performed on workstation
- -Deploy executable to NonStop
- -Launch application and view results from Eclipse
- -NSDEE debugger (Integrity NonStop systems)

#### -Remote Projects

- -Build (compile/link) performed on NonStop
- -Integrity NonStop systems only
- -Secure connection support
- -All source and object files stored on NonStop
  - -Files copied to workstation for editing
  - -Simultaneous updates detection

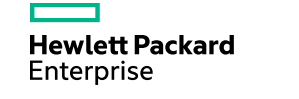

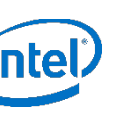

#### Key Features of NSDEE (4 of 4)

- -NSDEE debugger
- -Complementary tools:
  - -File transfer.
  - -Visual Inspect.
- -Integrated help system.
- -Sample Programs

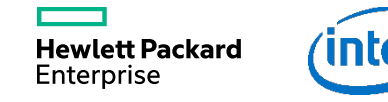

#### **Eclipse and NSDEE Debugger**

- Integral part of Eclipse
- Natively supports Java (covered in Java module)
- Extended by NSDEE
  - TNS/E and TNS/X only
    - $-\,C/C++$  and COBOL only
    - Use Visual Inspect for TNS
- Facilities
  - Breakpoints
  - Execution control
  - Variables display and modification
  - Display output on the console view
  - Can attach to running process
  - Snapshot/Save-abend file analysis

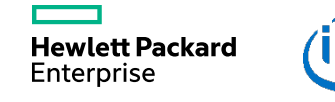

#### **Editing Source Files**

Enterprise

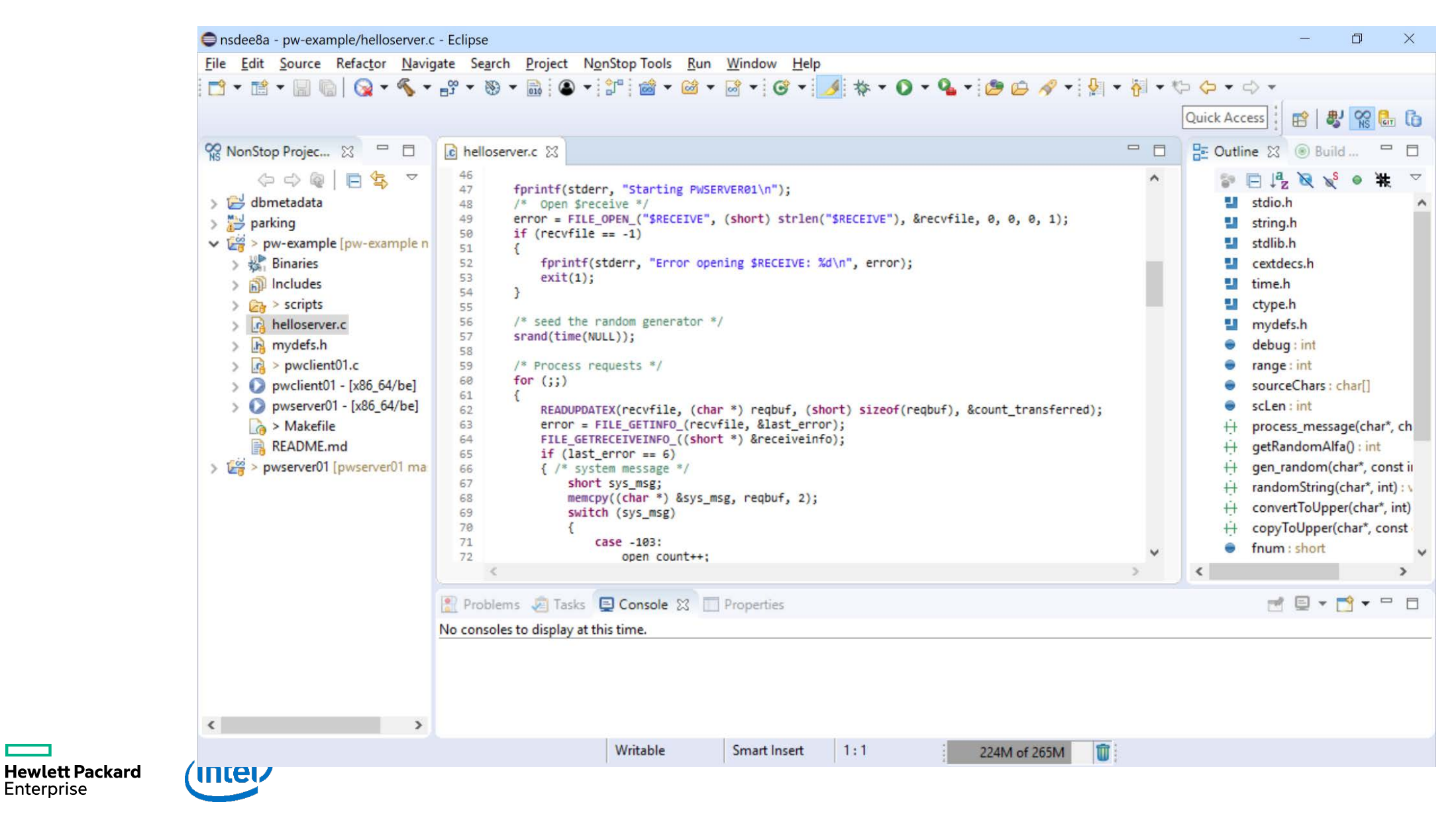

#### **Debugging Programs**

**Hewlett Packard** 

Enterprise

| 🖨 nsdee8a - pw-example/pwclient01.c - Eclipse                                                                                                    |                                         |                       |                                                                                                    | - 0              | ×   |
|----------------------------------------------------------------------------------------------------|-----------------------------------------|-----------------------|----------------------------------------------------------------------------------------------------|------------------|-----|
| <u>File Edit Source Refactor Navigate Search Project Run Window Help</u>                                                                                                    |                                         |                       |                                                                                                    |                  |     |
| 🔁 🕶 💼 🖷 📓 📓 🔹 💌 🕨 💷 🛤 🌫 👁 😰 🍠 🎋 🕶                                                                                                    | 0 - 9 - 10 3                            | 🗀 🛷 📲 🌆 👻 🏭           | * <> <- <> -                                                                                                    |                  |     |
|                                                                                                    |                                         |                       | Quick Access                                                                                                    | 😫   🐉 🕵 🔂        | 6 🕸 |
| 🎋 Debug 🔀 🚜 Servers 🧏 🎽 😨 🗢 🗖                                                                                                    | (x)= Vari 🔀 💁 Bre                       | e 1010 Re 60 Exp 5    | 🚈 Int 🛋 Mo 👕 Fi                                                                                                    | I [ Se           |     |
| pwclient01 [NonStop Application]                                                                                                    |                                         |                       | ł.                                                                                                    | 5 📲 E   📬        |     |
| <ul> <li>pwclient01 [NonStop Application]</li> <li>pwclient01</li> <li>pwclient01</li> <li>Thread #0 (Suspended : Step)</li> <li>main() at pwclient01.c:92 0x7000105f</li> <li>MAIN() at ATOM.\$RTAL.T8432ACE.CPLMAINC:52 0x70000a8d</li> <li>XINSPECT (PID: 0,966 Term: \$ZPTY.#ZWN0291)</li> </ul>                                                                                                 | Name                                    | Туре                  | Value                                                                                                    | Location         | ^   |
|                                                                                                    | (×)= error                              | short                 | 0                                                                                                    | 0x6fffeed8       |     |
|                                                                                                    | (×)= e1                                 | short                 | 902                                                                                                    | 0x6fffeed6       |     |
|                                                                                                    | (x)= e2                                 | short                 | 14                                                                                                    | 0x6fffeed4       | ~   |
|                                                                                                    | <                                       |                       |                                                                                                    |                  | >   |
|                                                                                                    | Name : error<br>Details:0               |                       |                                                                                                    |                  | >   |
| € helloserver.c € pwclient01.c 🛛                                                                                                    |                                         | - 8                   | E Outline ⊠                                                                                                    |                  | - 0 |
| <pre>84 { 85 error = SERVERCLASS_SEND_(pathmon, (short) strlen(pathmon), serverclass, (s 86 (short) zinput_def_Size, (short) zoutput_def_Size 87 88 if (error) 89 { 90 error = SERVERCLASS_SEND_INFO_(&amp;e1, &amp;e2); 91 printf("Error during SERVERCLASS_SEND_: %d - %d\n", e1, e2); 92 return error; 93 } 94  95 reply = (zoutput_def *) buffer; 95 /* Do something with the response */ </pre> | hort) strlen(servercl<br>, &reply_len); | Lass), (char *) bufft | <ul> <li>string.h</li> <li>cextdecs.h</li> <li>mydefs.h</li> <li>sum(int) : int</li> <li>optarg : char<sup>3</sup></li> <li>optind : int</li> <li><sup>S</sup> usage : char[]</li> <li>main(int, char</li> </ul> | μ <sup>a</sup> z | # ▽ |
| 📃 Console 🕱 🧟 Tasks 🔮 Problems 🜔 Executables 🙀 Debugger Console 📋 Memory                                                                                                    |                                         | 🔳 X 🔆                 |                                                                                                    | 🛃 📮 🕶 🚽          | 0   |
| pwclient01 [NonStop Application] pwclient01                                                                                                    |                                         |                       |                                                                                                    |                  |     |
| Error during SERVERCLASS_SEND_: 902 - 14                                                                                                    |                                         |                       |                                                                                                    |                  | ^   |
|                                                                                                    |                                         |                       |                                                                                                    |                  |     |
|                                                                                                    |                                         |                       |                                                                                                    |                  | ×   |
|                                                                                                    |                                         |                       |                                                                                                    |                  |     |
|                                                                                                    |                                         | 184M of 265M          | Launching pwclient01: (5                                                                                                    | 7%)              |     |

15

## **NSDEE Deployment Workflow**

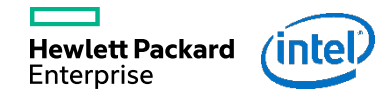

#### **Using GIT**

|                                  | 🖨 nsdee8a - pw-example/pwclient01.c                                                                                                    | - Eclipse                                                                                                    | - 0 ×                                                                                                    |   |  |  |
|----------------------------------|----------------------------------------------------------------------------------------------------|----------------------------------------------------------------------------------------------------|----------------------------------------------------------------------------------------------------|---|--|--|
|                                  | File Edit Source Refactor Navig                                                                                                    | ate Se <u>a</u> rch <u>P</u> roject N <u>o</u> nStop Tools <u>R</u> un <u>W</u> indow <u>H</u> elp                                                                                                    |                                                                                                    |   |  |  |
|                                  | 😁 + 🖻 + 📄 🍋 🚱 + 🗞 + 😚 + 🚳 + 📾 + 📴 + 🞯 + 🞯 + 🖉 + 🔕 + 🚱 + 🖉 + 🖉 + 🖉 + 🖉 + 🖉 + 🖉 + 🖉                                                                  |                                                                                                    |                                                                                                    |   |  |  |
|                                  |                                                                                                    |                                                                                                    | Quick Access 🕴 🔡 🕵 🔂 🏠                                                                                                    |   |  |  |
|                                  | 👷 NonStop Projec 🛛 🗖 🗖                                                                                                    | i helloserver.c i pwclient01.c ⊠                                                                                                    | 🗖 🗖 📴 Outline 🔀 🛞 Build 🖓 🗖                                                                                                    |   |  |  |
|                                  | <ul> <li>C C C C C C C C C C C C C C C C C C C</li></ul>                                                                                           | <pre>75 exit(1);<br/>76 }<br/>77<br/>78 input = (zinput_def *) buffer;<br/>79<br/>80 input-&gt;reqcode = req_code;<br/>81 strncpy(input-&gt;message, message, strlen(message));<br/>82<br/>83 for (x = 0; x &lt; count; x++)<br/>84 {<br/>85 error = SERVERCLASS_SEND_(pathmon, (short) strlen(pathmon));<br/>86 (short) zinput_def_size, (short))<br/>87</pre> | <pre>&gt; Image: A server class, (short) strlen(s</pre>                                                                                                    | ~ |  |  |
|                                  | > 🚺 pwclient01 - [x86_64/be]                                                                                                    | 🖹 Problems 🧔 Tasks 📮 Console 🔲 Properties 🏰 Git Staging 😒                                                                                                    | Filter files 😵 😫 📋 🕈 🚰 🗆 🗖                                                                                                    |   |  |  |
|                                  | <ul> <li>&gt; Deverver01 - [x86_64/be]</li> <li>Makefile</li> <li>README.md</li> <li>&gt; 2000 &gt; pwserver01 [pwserver01 mathematics]</li> </ul> | ] > pw-example [master]         Unstaged Changes (0)                                                                                                    | Commit Message                                                                                                    | Ī |  |  |
|                                  |                                                                                                    |                                                                                                    | body                                                                                                    |   |  |  |
|                                  |                                                                                                    |                                                                                                    | Adding support for different systems in the shell scripts to create<br>pathmons                                                                                                    |   |  |  |
|                                  |                                                                                                    | Staged Changes (7) 👛 🐂                                                                                                    |                                                                                                    |   |  |  |
| -                                | < >                                                                                                    | testing.sql - pw-example/scripts         .cproject - pw-example         create_pathmon - pw-example/scripts         create_pwserver01 - pw-example/scripts         deploy2domain - pw-example/scripts                                                                                                    | Author:       Cor Geboers < cor.geboers@hpe.com>         Committer:       Cor Geboers < cor.geboers@hpe.com>         Image: Committer:       Image: Committer: Cor Geboers < committer: Cor Geboers < committer: Cor Geboers |   |  |  |
| <b>wiett Packard</b><br>terprise |                                                                                                    |                                                                                                    | 166M of 2 <mark>65M 👔</mark> Launching pwclient01: (57%)                                                                                                    | b |  |  |

#### **Trigger webhook in Gitlab**

Apr 13, 2018 2:59:49 AM org.eclipse.jetty.server.session.Session beginInvalidate INFO: Session node0hsxz1h4noyp01bzuk2ruopzer0 already being invalidated Apr 13, 2018 3:00:59 AM com.dabsquared.gitlabjenkins.webhook.GitLabWebHook getDynamic INFO: WebHook called with url: /project/GetSources Apr 13, 2018 3:01:00 AM com.dabsquared.gitlabjenkins.trigger.handler.AbstractWebHookTriggerHandler handle INFO: GetSources triggered for push. Apr 13, 2018 3:01:16 AM hudson.model.Run execute INFO: GetSources #5 main build action completed: SUCCESS

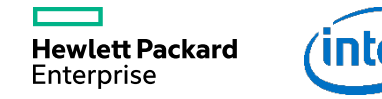

#### **Jenkins Job executed**

**Hewlett Packard** 

Enterprise

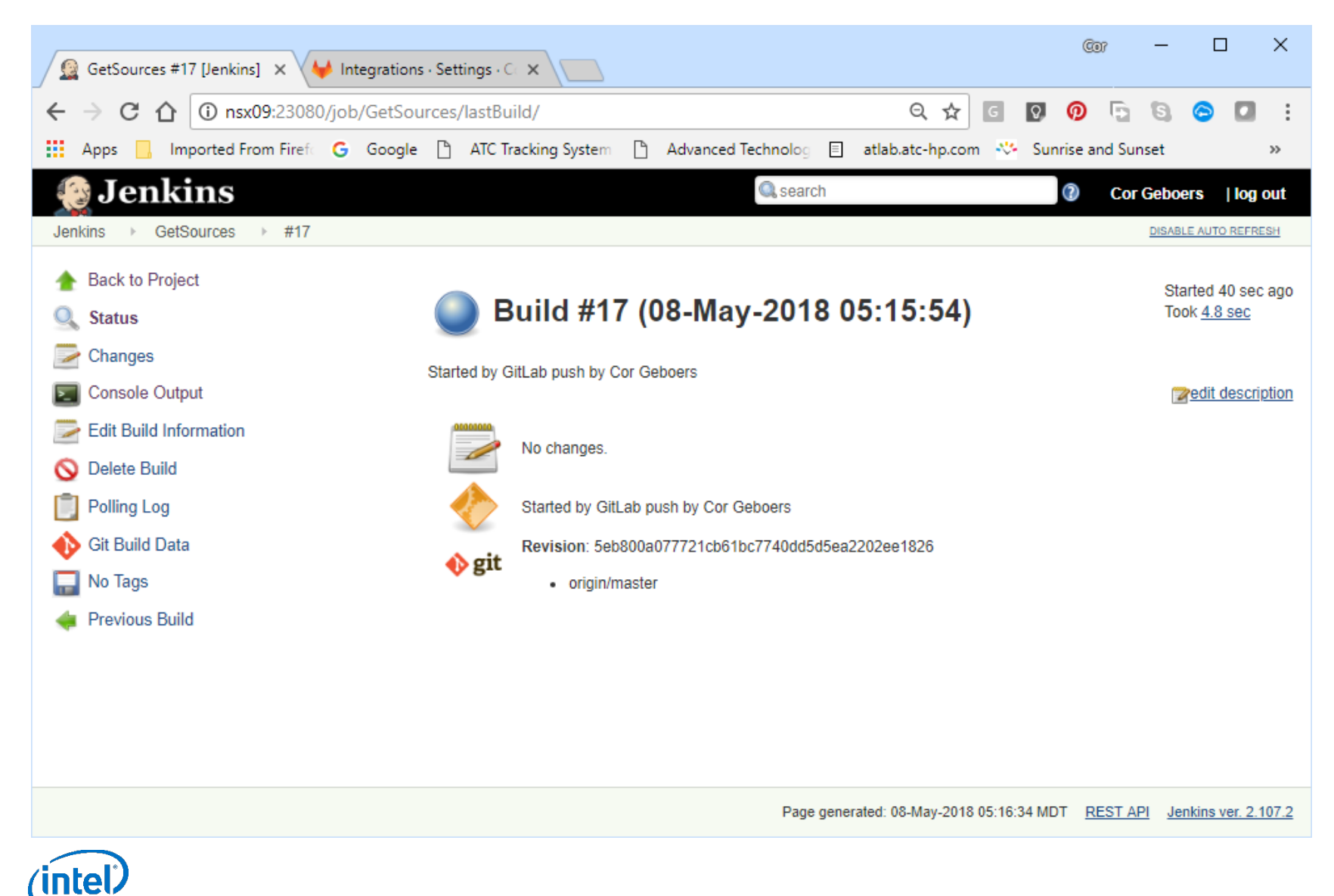

Started by GitLab push by Cor Geboers Building in workspace /home/hp/corg/dev/nsdee8/jenkins/workspace/GetSources [WS-CLEANUP] Deleting project workspace... [WS-CLEANUP] Done Cloning the remote Git repository remote: Counting objects remote: Compressing objects Receiving objects Resolving deltas Updating references Checking out Revision 5eb800a077721cb61bc7740dd5d5ea2202ee1826 (origin/master) Commit message: "Changed debug messages to '1'" [GetSources] \$ /bin/sh -xe /tmp/jenkins8369977841141642740.sh + cd /home/hp/corg/dev/nsdee8/jenkins/workspace/GetSources/pw-example + make all c99 -g -O0 -Wextensions -Wsystype=oss -Wtarget=tns/x -Wenv=common -D TANDEM -o pwserver01 helloserver.c c99 -g -O0 -Wextensions -Wsystype=oss -Wtarget=tns/x -Wenv=common -D TANDEM -o pwclient01 pwclient01.c + gtacl -p pdmcom + 0< /tmp/sh872415313.1 Finished: SUCCESS

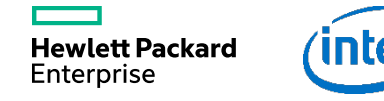

PDMI - T0845L01 - (17AUG2017) - 08 May 2018, 05:15:59
(C) Copyright 2008-2016 Hewlett Packard Enterprise Development LP.
PDMI 1>>
open %PM00

PATHMON : \NSX09.\$CG06

PATHMON : \NSX09.\$CG07
PDMI 2>>
freeze server pwserver01

stop server pwserver01

+ /usr/coreutils/bin/cp -v pwserver01 /home/hp/corg/dev/nsdee8/bin
'pwserver01' -> '/home/hp/corg/dev/nsdee8/bin/pwserver01'

- + gtacl -p pdmcom
- + 0< /tmp/sh872415313.2

**Hewlett Packard** Enterprise

PDMI - T0845L01 - (17AUG2017) - 08 May 2018, 05:15:59
(C) Copyright 2008-2016 Hewlett Packard Enterprise Development LP.
PDMI 1>>
open %PM00

PATHMON : \NSX09.\$CG06

PATHMON : \NSX09.\$CG07
PDMI 2>>
freeze server pwserver01

stop server pwserver01

+ /usr/coreutils/bin/cp -v pwserver01 /home/hp/corg/dev/nsdee8/bin
'pwserver01' -> '/home/hp/corg/dev/nsdee8/bin/pwserver01'

- + gtacl -p pdmcom
- + 0< /tmp/sh872415313.2

**Hewlett Packard** Enterprise

PDMI 1>>

open %PM00

thaw server pwserver01

start server pwserver01

PATHMON : \NSX09.\$CG06
\$X28A: SERVER PWSERVER01, STARTED

PATHMON : \NSX09.\$CG07
\$X28A: SERVER PWSERVER01, STARTED
PDMI 4>>
Finished: SUCCESS

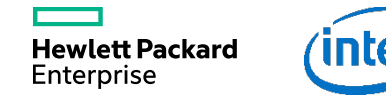

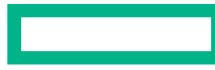

#### Hewlett Packard Enterprise

# Thank you